## **Creating a Credit Memo**

In SourceHub

Under Create/Request on the SourceHub home page, click "Create and Submit SES & Credit Memo"

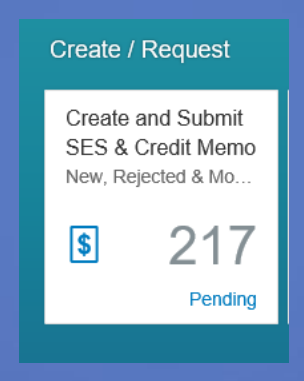

## On the "Review and Edit SES" bar, click "Credit Memo" on the bottom of the screen

| K Review       | Keview and Edit SES(217) |            |            |  |  |  |  |
|----------------|--------------------------|------------|------------|--|--|--|--|
| Search SES/0   | CM #                     | Q          | Ç          |  |  |  |  |
| 495343         |                          | \$2.0      | 0 ^        |  |  |  |  |
| PO# 4300021    | 521                      | 08/28/20   | 18         |  |  |  |  |
| LARAMIE SUE    | 3                        |            |            |  |  |  |  |
| Testing Copy I | Feature                  |            |            |  |  |  |  |
| 157532         |                          | \$3,978.6  | 3          |  |  |  |  |
| PO# 4300007    | 889                      | 04/24/20   | 18         |  |  |  |  |
| EVANSTON S     | UB                       | Reject     | ed         |  |  |  |  |
| REPLACED A     | ND REMOVE                | D BALLAST. | - 1        |  |  |  |  |
| 495345         |                          | \$17,179.0 | 0          |  |  |  |  |
| PO# 4300021    | 521                      | 08/28/20   | 18         |  |  |  |  |
| LARAMIE SUE    | 3                        |            |            |  |  |  |  |
| Copied         |                          |            |            |  |  |  |  |
| 495344         |                          | \$0.1      | 0          |  |  |  |  |
| PO# 4300021    | 521                      | 08/28/20   | 18         |  |  |  |  |
| LARAMIE SUE    | 3                        |            |            |  |  |  |  |
| test           |                          |            |            |  |  |  |  |
| 495346         |                          | (\$0.0     | ) <b>~</b> |  |  |  |  |
|                | Add SES                  | +Credit M  | emo        |  |  |  |  |

## Enter the PO # in the pop-up box, select the correct one and click OK

| Select PO#                                           |           |
|------------------------------------------------------|-----------|
| 4300023360                                           | ⊗ Q       |
| PO#: 4300023360<br>Item: 10# Default Line Item Group |           |
| No PO / Multiple POs                                 | OK Cancel |

# Enter a description on the next page in the box next to "Request Description"

|          |                       |          | PO# 4300023360 (CM# 495386) |  |
|----------|-----------------------|----------|-----------------------------|--|
| Overview | Reference To SESs     | Comments | *Miscellaneous              |  |
|          | *Request Description: |          |                             |  |

## Ensure the Vendor Account to Credit is accurate as well as the PO Item

 Vendor Account to Credit:
 1000023743

 PO Item:
 Default Line Item Group

 Invoice Date:
 MM/DD/YYYY

Enter the "Supplier Reference Number". This is a number that is unique to each invoice. If applicable, fill in "Remit to Message". Ensure the "Entered by/Phone" is correct

| *Supplier Reference #: |  |
|------------------------|--|
| Remit to Message:      |  |
| Entered by/Phone:      |  |

#### Enter the "Requested Credit" amount in the box

\*Requested Credit:

\$0,000,000,000.00

# Select the SES Reference button

| Re           | Reference To SESs |          |   |  |  |  |
|--------------|-------------------|----------|---|--|--|--|
| ES Reference |                   |          |   |  |  |  |
|              | SES #             | Sup.Ref# | s |  |  |  |
|              |                   |          |   |  |  |  |

## Enter the SES #, Supplier Reference # and the SES Work Date in the pop-up dialog box, then click GO

|       |                                                            | SES Search                        |                         |           |  |  |
|-------|------------------------------------------------------------|-----------------------------------|-------------------------|-----------|--|--|
|       | Contract#:<br>PO#:<br>SES#:<br>Sup.Ref#:<br>SES Work Date: | 4700000300<br>4300023360<br> <br> | То: <i>ММ/DD/YY</i> 1 🛗 | GO        |  |  |
| SES # | Sup.Ref # Sbr                                              | ms Date Pym                       | t Due Location          | Amount    |  |  |
|       | No data                                                    |                                   |                         |           |  |  |
|       |                                                            |                                   |                         | OK Cancel |  |  |

#### Select the Correct SES and click OK

|        |                                                            | SES Searc                              | h         |                                |            |
|--------|------------------------------------------------------------|----------------------------------------|-----------|--------------------------------|------------|
|        | Contract#:<br>PO#:<br>SES#:<br>Sup.Ref#:<br>SES Work Date: | 4700000300<br>4300023360<br>495383<br> | To: MM/DL | 2/YY1 🛅                        | GO         |
| SES #  | Sup.Ref # Sbr                                              | ms Date F                              | ymt Due   | Location                       | Amount     |
| 495383 | 24545 11/                                                  | 28/2018 1                              | 2/28/2018 | ALTON &<br>SOUTHERN<br>GATEWAY | \$1,000.00 |
|        |                                                            |                                        |           | (                              | OK Cancel  |

# When selected, the SES will show up in the "Reference to SES" box

| Re | ference To SE | Ss       |            |            |                                |                |              |
|----|---------------|----------|------------|------------|--------------------------------|----------------|--------------|
|    | H SES Ref     | ference  |            |            |                                |                |              |
|    | SES #         | Sup.Ref# | Sbms Date  | Pymt Date  | Location                       | Work Performed | Amount       |
|    | 495383        | 24545    | 11/28/2018 | 12/28/2018 | ALTON &<br>SOUTHERN<br>GATEWAY | dfhkasd        | \$1,000.00 😣 |

### Add any comments in the "Comments" section

| Comment | Comments   |              |               |                      |                 |          |  |  |
|---------|------------|--------------|---------------|----------------------|-----------------|----------|--|--|
| Assiç   | gned To    | Routing Type | Date Assigned | Date Action<br>Taken | Action Taken By | Comments |  |  |
| Supp    | plier      | Pending      | 11/28/2018    |                      |                 |          |  |  |
| Comme   | ents : Cor | nments       |               |                      |                 |          |  |  |

Add Supporting documentation in the "Miscellaneous" area. Documentation is required and should include an itemized breakout of the requested credit memo amount.

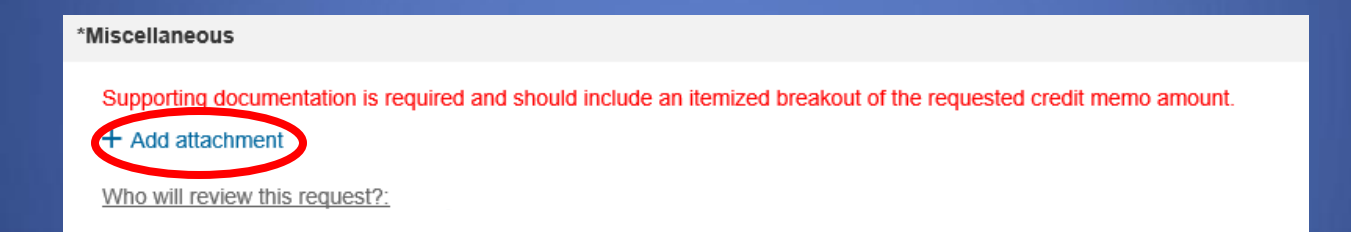

## Select attachment in the "Attachment Receipt" pop-up and select a category. When done, click "OK"

| Attachment Receipt |        | Open                                                                                                    |                                                                            |
|--------------------|--------|----------------------------------------------------------------------------------------------------|----------------------------------------------------------------------------|
|                    |        | ← → × ↑ 🗖 > This PC > Desktop                                                                                                    | マ ひ Search Desktop                                                         |
|                    |        | Organize 👻 New folder                                                                                                    | 8==                                                                        |
|                    |        | This PC Name D                                                                                                    | Date modified Type Size                                                    |
|                    |        | Desktop     Desktop     Contract:                                                                                                    | 11/28/2018 3:47 PM File folder                                             |
|                    |        | Documents Help Docs Downloads                                                                                                    | 1/29/2018 2:35 PM File folder                                              |
|                    | ~      | Music B Google Chrome                                                                                                    | 11/29/2018 3:36 PM Microsoft Office P 589<br>11/28/2018 3:47 PM Shortcut 3 |
|                    |        | EPictures     SES Invoice document.docx                                                                                                    | 1/29/2018 3:39 PM Microsoft Office 0                                       |
|                    | ~      | 별을 OS (C:)                                                                                                    |                                                                            |
|                    | ✓      | mms903 (\\up<                                                                                                    |                                                                            |
|                    |        | software (\\upcc     device 0 \upcc     device 0 \upccc     device 0 \upcc     device 0 \upcc     device 0 \upcc     d |                                                                            |
| )}                 | Cancel | develop (\upco     hetwork                                                                                                    |                                                                            |
|                    |        | Attachmer                                                                                                    | nt Receipt                                                                 |
|                    |        |                                                                                                    |                                                                            |
|                    |        | *Select Attachment                                                                                                    |                                                                            |
|                    |        |                                                                                                    |                                                                            |
|                    |        | SES Invoice document.docx                                                                                                    |                                                                            |
|                    |        | SES Invoice document.docx<br>*Category                                                                                                    |                                                                            |
|                    |        | SES Invoice document.docx *Category Select Attachment Category                                                                                                    |                                                                            |
|                    |        | SES Invoice document.docx *Category Select Attachment Category Description                                                                                                    |                                                                            |
|                    |        | SES Invoice document.docx *Category Select Attachment Category Description Description                                                                                                    |                                                                            |
|                    |        | SES Invoice document.docx *Category Select Attachment Category Description Description                                                                                                    |                                                                            |

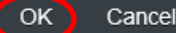

# Attachment will show up under "Miscellaneous". If the file is the wrong one, click the red (X) to delete it.

| *Miscellaneous                           |                                                                       |       |           |
|------------------------------------------|-----------------------------------------------------------------------|-------|-----------|
| Supporting documentation is required and | d should include an itemized breakout of the requested credit memo am | ount. |           |
| blank.doc<br>Nov 27 2018                 | Category:MISCELLANEOUS                                                | Ø     | $\otimes$ |
| Who will review this request?:           |                                                                       |       |           |

# Click submit when finished

|    | PO# 4300023360 (CM# 495386) |                                        |                     |                      |                        |                 |       |           |           |   |
|----|-----------------------------|----------------------------------------|---------------------|----------------------|------------------------|-----------------|-------|-----------|-----------|---|
| Ov | verview                     | Reference To SESs                      | Comments            | *Miscellaneous       |                        |                 |       |           |           |   |
|    | 495383                      | 24545                                  | 11/28/2018          | 12/28/2018           | SOUTHERN<br>GATEWAY    | dfhkasd         | \$1,0 | 00.00     | $\otimes$ |   |
|    |                             |                                        |                     |                      |                        |                 |       |           |           |   |
| Co | omments                     |                                        |                     |                      |                        |                 |       |           |           |   |
|    | Assigned                    | To Routing Type                        | Date Assigned       | Date Action<br>Taken | Action Taken By        | Comments        |       |           |           |   |
|    | Supplier                    | Pending                                | 11/28/2018          |                      |                        |                 |       |           |           |   |
|    | Comments                    | Comments                               |                     |                      |                        |                 |       |           |           |   |
| *М | iscellaneou                 | Is                                     |                     |                      |                        |                 |       |           |           |   |
|    | Supporting                  | documentation is require               | d and should inclue | le an itemized bre   | akout of the requested | credit memo amo | unt.  |           |           |   |
|    |                             | <u>chment</u><br>ank.doc<br>ov 27 2018 |                     | Category:            | MISCELLANEOUS          |                 | P     | $\otimes$ |           |   |
|    | Who will rev                | view this request?:                    |                     |                      |                        |                 |       |           |           |   |
|    |                             |                                        |                     |                      |                        |                 |       |           |           |   |
|    |                             |                                        |                     |                      |                        | ↓               |       |           |           | , |
|    |                             |                                        |                     |                      |                        | Submit          | Save  | PDF       | Delet     | e |

# Confirm Submission will pop-up. Confirm with OK, cancel with "Cancel"

? Confirm Submission

Are you sure you want to submit this request for \$1,000.00?

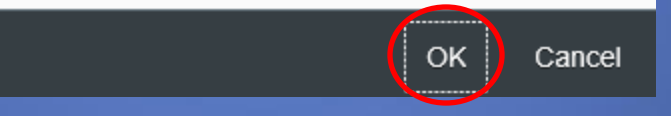